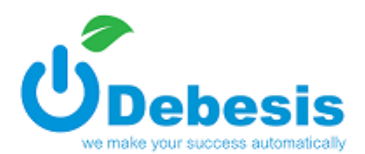

# Konfiguracja kolejki w systemie Debesis Ticket

Administracja  $\rightarrow$  Kolejki

🚑 Nowa

| 1. | Nowa | kolejke | dodajemy za | a pośrednictwem                         | przycisku | 1.0 |
|----|------|---------|-------------|-----------------------------------------|-----------|-----|
|    |      |         |             | - p • • • • • • • • • • • • • • • • • • | p ,       |     |

Po pojawieniu się okna:

| Nowa kolejka                           |                        |                 |                       |            |               | Х                 |
|----------------------------------------|------------------------|-----------------|-----------------------|------------|---------------|-------------------|
| Nazwa                                  |                        |                 |                       |            |               |                   |
| Dystrybucja                            | automatyc              | znie 0 🔵 pol    | bieranie manualne (   | •          |               |                   |
| llość zgłoszeń w buforze<br>pracownika | 10                     |                 |                       |            |               | •                 |
| Czas na rozwiązanie                    | godzin:                | 2               | ×                     | minut:     | 30            | -                 |
| Skrzynka domyślna 🟮                    | Brak<br>nie wybrano sk | rzynki, wiadomo | sści nie będą wysyłar | le         |               | ~                 |
| Kolor kolejki                          | #000000                |                 | ]                     | Czy aktywn | a             |                   |
|                                        |                        |                 |                       |            | Pokaż ustawie | enia zaawansowane |
|                                        |                        |                 |                       |            | C             | )odaj Anuluj      |

należy skonfigurować następujące parametry:

- Nazwę musi się składać minimum z 3 znaków, maksymalna ilość wynosi 200
- Dystrybucję:
  - automatyczna automatyczne rozdzielanie zgłoszeń przez system
  - manualna ręczne pobieranie zgłoszeń, agent sam zdecyduje którym zgłoszeniem chce się zajmować
- Ilość zgłoszeń w buforze pracownika ilość zgłoszeń które mają zostać przydzielone agentowi – domyślna maksymalna ilość zgłoszeń (wartość jest automatycznie przypisywana do wartości buforu agenta podczas dodawania go do kolejki)
- Czas na rozwiązanie czas na rozwiązanie zgłoszenia przez agenta
- Skrzynkę domyślną skrzynka, z której mają zostać wysłane wiadomości ze zgłoszeń dodawanych ręcznie przez agentów

Debesis Sp. z o.o. ul. Młynarska 39/4B, 05-500 Piaseczno, Sąd Rejonowy dla M.ST. Warszawy w Warszawie, XIV Wydział Gospodarczy KRS 0000418979, NIP 7931624781, Regon 180840298. Kapitał zakładowy 5 100 PLN

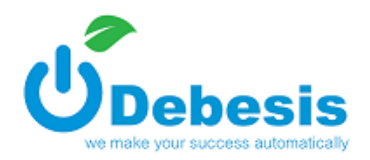

- Kolor kolejki
- Aktywność zaznaczenie checkboxa oznacza, iż kolejka staje się aktywna system/agent może przypisywać do kolejki zgłoszenia

#### Pokaż ustawienia zaawansowane

Po wybraniu opcji:

wyświetlą się dodatkowe - zaawansowane parametry konfiguracji kolejki

| zło zgłoszenie 🗸                           |
|--------------------------------------------|
| zło zgłoszenie 🗸 🗸                         |
| 26 0K12 y 1K1 Ha Klora pizyozio 2910026116 |
| ~                                          |
| ~                                          |
| ~                                          |
|                                            |
|                                            |

Zakładka "główne" umożliwia:

• przypisanie kolejki do grupy kolejek – opcja: Czy grupować

Po zaznaczeniu checkboxa wyświetli się lista rozwijana z poziomu której możemy dodać nową grupę, bądź przypisać kolejkę do już istniejącej (nazwa grupy musi się składać z minimum 3 znaków)

| Czy grupować |      |              |
|--------------|------|--------------|
| Grupa        | Nowa | ¥            |
|              |      | Zapisz grupę |

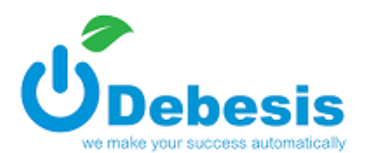

- zdefiniowanie z jakiej skrzynki mailowej mają być wysyłane wiadomości Skrzynka do wysyłania wiadomości
- wybranie grupy statusów które mają być dostępne w ramach kolejki Grupa statusów
- określenie grafiku pracy w ramach grafiku pracy liczony jest czas obsługi zgłoszenia Grupa grafików
- określenie stanów zaawansowania pozwalają wizualizować obecny stan zgłoszenia; mają one ścisły związek z konfiguracją kolejki (polem "czas na rozwiązanie"). Formularz konfiguracji zawiera pola: nazwa, wartość do - określająca to, do jakiej procentowej wartości czasu obsługi zgłoszenie znajduje się w danym stanie oraz kolor dla zgłoszeń w danym stanie. Jeżeli stany zaawansowania zostaną skonfigurowane, zgłoszenia na liście zgłoszeń będą wyróżniane kolorami odpowiadającymi posiadanym stanom
- **ustalenia czasu reakcji na wiadomość w zgłoszeniu** opcja określa czas w ciągu którego agent powinien zareagować na zgłoszenie poprzez wykonanie minimum jednej z wybranych akcji.

Po zaznaczeniu checkboxa wyświetli się okno, w którym należy określić oczekiwany czas reakcji na nowe złoszczenie oraz lista zdarzeń, które mają zostać podjęte w zdefiniowanym czasie przez agenta. Wykonana ma zostać minimum jedna z wybranych akcji

| Ustal czas reakcji na<br>wiadomość w zgłoszeniu |                                                                                                    |                                      |  |  |
|-------------------------------------------------|----------------------------------------------------------------------------------------------------|--------------------------------------|--|--|
| Oczekiwany czas reakcji                         | godzin: 1 minut: 10                                                                                                    | •                                    |  |  |
| Zdarzenia będące reakcją                        | Odłóż Aktywuj Scal Zmień status Zmień kolejkę W<br>Blokuj Dodaj notatkę Przejmij Odpowiedz Wiadomość w<br>Nowa wiadomość Zadzwoń Odblokuj Przekaż Oznacz ja<br>Formularz Dokumenty | /yślij sms<br>rewnętrzna<br>ako spam |  |  |

Po wybraniu zakładki "połączenia" wyświetli się następujące okno:

| główne  | połączenia        | akcje systemu formularz                                                                                                    |
|---------|-------------------|----------------------------------------------------------------------------------------------------|
| Numer p | rezentacji agenta | wybierz tę opcję aby nadpisać domyślny numer prezentacji dla agenta (konfiguracja domyślnego numeru prezentacji agenta w zakładce administracja > pracownicy) |
|         | Ukryj numer       |                                                                                                    |
|         | Tagowanie         |                                                                                                    |

### Zakładka umożliwia określenie:

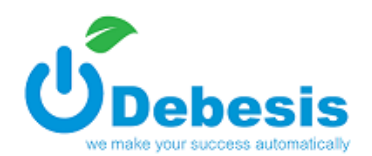

- numeru prezentacji dla połączenia wychodzącego z poziomu zgłoszenia (do każdej kolejki można przypisać ten sam bądź różny numer telefonu). Istnieje również możliwość określenia numeru prezentacji dla agenta, konfiguracja dostępna w zakładce administracja -> pracownicy podczas edytowania/dodawania użytkownika systemu (priorytety ustawień: numer prezentacji podany w kolejce jeśli wybrano, numer prezentacji agenta jeśli wybrano, numer domyślny ustalony z administracją)
- ukrycie prezentacji numerem
- określenie aktywności tagowania połączeń, konfiguracja grup tagów dostepna w zakładce administracja -> tagi

| Tagowanie                                  | ✓     |
|--------------------------------------------|-------|
| Grupa tagów dla połączeń<br>przychodzacych | <br>~ |
| Grupa tagów dla połączeń                   | <br>~ |
| wychodzących                               |       |

Po wybraniu zakładki "akcje systemu" wyświetli się następujące okno:

| główne połączenia                                              | akcje systemu formularz                                                                                                    |                                |
|----------------------------------------------------------------|----------------------------------------------------------------------------------------------------|--------------------------------|
| Status domyślny                                                | zaznacz tę opcję, jeśli chcesz nadać zgłoszeniu własny status                                                                                        | ~                              |
| Zachowanie systemu po<br>odpowiedzi na zgłoszenie<br>zamknięte | utwórz nowe zgłoszenie                                                                                                    | ¥                              |
| Przekazywanie zgłoszeń<br>nieobsłużonych                       | 50<br>zaznacz tę opcję, jeśli chcesz aby zgłoszenia które przekroczą podaną wartość pro<br>obsługi były przekazywane gdy właściciel jest nieobecny 1 | % = 1h 15min.<br>centową czasu |

### Zakładka umożliwia:

- nadanie zarejestrowanemu w danej kolejce zgłoszeniu statusu domyślnego statusu z typem: zwykłym lub zamkniętym
- określenie zachowania systemu po odpowiedzi na zgłoszenie zamknięte.

Dostępne są następujące możliwości zachowania systemu:

 otwórz zgłoszenie (system automatycznie otwiera zgłoszenie zamknięte), po wybraniu tej opcji, istnieje możliwość wybrania statusu jaki nadać po otwarciu zgłoszenia

Debesis Sp. z o.o. ul. Młynarska 39/4B, 05-500 Piaseczno, Sąd Rejonowy dla M.ST. Warszawy w Warszawie, XIV Wydział Gospodarczy KRS 0000418979, NIP 7931624781, Regon 180840298. Kapitał zakładowy 5 100 PLN

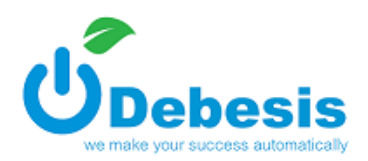

v

v

otwórz zgłoszenie

Zachowanie systemu po odpowiedzi na zgłoszenie zamknięte

Status zgłoszenia po jego otwarciu przez nową wiadomość

> utwórz nowe zgłoszenie - w przypadku utworzenia nowego zgłoszenia po odpowiedzi na wiadomość zgłoszenia zamkniętego, w szczegółach obu z nich, widoczne są wzajemne odnośniki – w zgłoszeniu zamkniętym do nowo utworzonego, w nowo utworzonym do zamkniętego

> - nie otwieraj i nie zakładaj nowego zgłoszenia, poinformuj właściciela o odpowiedzi - agent otrzymuje powiadomienie o odpowiedzi na zgłoszenie zamknięte, informacja widoczna w bloku na pasku powiadomień (odpowiedzi na zgłoszenia zamknięte)

 zdefiniowanie przekazywania zgłoszeń podczas nieobecności agenta z możliwością włączenia dedykowanych ustawień dla zgłoszeń pochodzących z różnych typów źródeł (telefon, mail, formularz). Administrator określa jaki % czasu obsługi zgłoszenia ma zostać przekroczony aby odebrać je agentowi. Odbieranie zgłoszeń działa w chwili, kiedy istnieją pracownicy wylogowani oraz zalogowani którzy mogą przejąć zgłoszenia wylogowanych.

| Przekazywanie zgłoszeń                                                                               | 50                                                                                                    | % = 1h 15min.            |
|----------------------------------------------------------------------------------------------------|----------------------------------------------------------------------------------------------------|--------------------------|
| nieobsłużonych                                                                                       | zaznacz tę opcję, jeśli chcesz aby zgłoszenia które przekroczą podaną wartość<br>były przekazywane gdy właściciel jest nieobecny 🚯 | procentową czasu obsługi |
| Włącz dedykowane<br>ustawienia przekazywania<br>zgłoszeń nieobsłużonych z<br>podziałem na typ źródła |                                                                                                    |                          |
| Zgłoszenia mailowe                                                                                   | 10                                                                                                    | % = 15min.               |
| Zgłoszenia telefoniczne                                                                              | 10                                                                                                    | % = 15min.               |
| Zgłoszenia z formularza                                                                              | 10                                                                                                    | % = 15min.               |

#### Po wybraniu zakładki "formularz" wyświetli się następujące okno:

| g | łówne         | połączenia                                                  | akcje systemu | formularz |   |
|---|---------------|-------------------------------------------------------------|---------------|-----------|---|
|   | Wyn<br>przyst | nagaj uzupełnienia<br>formularza przed<br>ąpieniem do pracy |               |           | T |

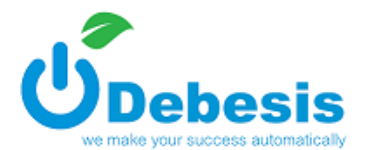

Dodaj

Z poziomu tej zakładki administrator ma możliwość podpięcia wcześniej przygotowanego formularza

Po określeniu wszystkich niezbędnych parametrów należy wybrać przycisk

## 2. DODAWANIE ŹRÓDŁA

Po zapisaniu kolejki należy dodać do niej źródło pochodzenia zgłoszenia. Możliwe typy źródeł: email, kolejka telefoniczna, formularz kontaktowy.

### 2.1. Email

Nowe źródło dodajemy za pośrednictwem przycisku Po pojawieniu się okna:

| 1 Home 2100 | • |
|-------------|---|

| Dodawanie nowe                          | go źródła                                                                                                    | Х   |
|-----------------------------------------|----------------------------------------------------------------------------------------------------|-----|
| Nazwa                                   |                                                                                                    |     |
| Тур                                     | Email                                                                                                    | •   |
| Skrzynka                                |                                                                                                    | •   |
| Przenoś do spamu                        | Włącz tę opcję, jeśli chcesz aby system automatycznie przenosił<br>wiadomości spełniające warunki filtru do katalogu Spam skrzynki<br>pocztowej. Możliwe jest przeglądanie spamu i tworzenia zgłoszeń. |     |
| Filtr                                   | Okno konfiguracji filtru                                                                                                    |     |
| Włączone                                |                                                                                                    |     |
| Pomiń email<br>źródłowy                 |                                                                                                    |     |
| Pomiń email z<br>nagłówka Reply to      |                                                                                                    |     |
| Zaawansowane<br>wyszukiwanie<br>klienta | C Konfiguracja                                                                                                    |     |
| nie zamykaj okna p                      | oo dodaniu Zapisz Anu                                                                                                    | luj |

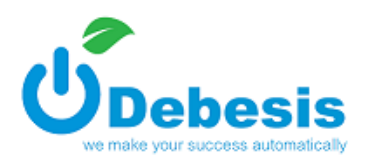

formularz konfiguracji źródła zawiera następujące pola:

- Nazwa musi się składać minimum z 3 znaków
- **Typ** pochodzenie zgłoszenia: email
- Skrzynka z której mają być pobieranie zgłoszenia i przypisywane do kolejki w której istnieje dane źródło
- Przenoś do spamu opcja umożliwiająca automatyczne przeniesienie przez system wiadomości do katalogu spam skrzynki pocztowej. Wiadomości przenoszone są do spamu na podstawie dodanych filtrów.
- Filtr opcja umożliwiające określenie słów kluczowych na podstawie których wiadomości będą przypisywane do kolejki

| Filtr                                                       | Х      |  |  |  |  |  |  |
|-------------------------------------------------------------|--------|--|--|--|--|--|--|
| Rodzaj Nowy V Nazwa                                         |        |  |  |  |  |  |  |
|                                                             |        |  |  |  |  |  |  |
| treść 🔻 zawiera 🔻 🛨 + 🗙                                     |        |  |  |  |  |  |  |
| Podanie nazwy jest obowiązkowe, wymagane (minimum 3 znaki). |        |  |  |  |  |  |  |
|                                                             |        |  |  |  |  |  |  |
| Zapisz                                                      | Anuluj |  |  |  |  |  |  |

Po wybraniu opcji "Okno konfiguracji filtru" wyświetli się okno:

w którym należy określić następujące parametry:

- Rodzaj filtru nowy lub nowy z istniejącego
- Nazwa musi się składać z minimum 3 znaków
- Filtry wynikiem utworzenia filtru jest wyrażenie w którym występują operatory I, LUB, operatory badające relację: zawiera/nie zawiera/jest równe. Dla każdej reguły należy wybrać właściwość wiadomości (treść, temat, nadawca, odpowiedź do, kopia do) operator oraz wartość jaką uwzględnić.

Formuły można tworzyć na zasadzie dodawania bloków filtrów oraz wierszy.

W celu dodania nowej reguły należy wybrać przycisk:

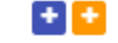

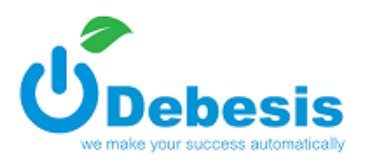

aby usunąć regułę (blok lub wiersz) należy wybrać:

Po dodaniu wszelkich niezbędnych filtrów należy wybrać przycisk

Od tego momentu filtr będzie automatycznie stosowany do wszelkich nowych wiadomości (należy również pamiętać o określaniu priorytetów źródeł w zakładce: administracja -> skrzynki -> lista źródeł).

cd. konfiguracji źródła email:

- Włączone określenie aktywności źródła
- Pomiń email źródłowy możliwość wyłączenia odpowiedzi na adres email z którego przyszła wiadomość (funkcja wykorzystywana w przypadku zgłoszeń pochodzących z formularza internetowego)
- Pomiń email z nagłówka Reply to możliwość pominięcia adresu email ustawionego dla odpowiedzi (Reply-To)
- Zaawansowane wyszukiwanie klienta możliwość identyfikacji klienta po danych zawartych w treści/temacie wiadomości

Po wybraniu opcji "Konfiguracja" aby włączyć funkcjonalność należy zaznaczyć checkbox "Włącz konfigurację zaawansowaną", a następnie wybrać "Dodaj wiersz", po czym wyświetli się następujące okno:

| Konfiguracja zaawansowana                      |                                                                               |     |              |        |               |  |  |  |  |
|------------------------------------------------|-------------------------------------------------------------------------------|-----|--------------|--------|---------------|--|--|--|--|
| Włącz konfigurację zaawansowaną 🔽 Dodaj wiersz |                                                                               |     |              |        |               |  |  |  |  |
|                                                | lokalizacja                                                                   | typ | sposób konf. | dopaso | wanie         |  |  |  |  |
| =                                              | •                                                                             | ¥   | manual 🔻     | Przed: | Po:           |  |  |  |  |
| =                                              | •                                                                             | ٣   | manual 🔻     | Przed: | Po:           |  |  |  |  |
|                                                | Wybierz co chcesz Nirować. typ znalezionej wartości oraz sposób konfiguracji. |     |              |        |               |  |  |  |  |
|                                                |                                                                               |     |              |        | Zapisz Anuluj |  |  |  |  |

W każdej formule należy uzupełnić dane: lokalizacja danych klienta (*temat, treść*); typ wartości (*id, email, phone, nr*); sposób konfiguracji (*manual, regex*); dopasowanie (przed wybranym typem wartości, po wybranym typie – tylko jeżeli wybrano sposób konfiguracji manual).

Po dodaniu wszelkich niezbędnych parametrów w konfiguracji klienta należy wybrać przycisk

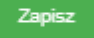

Zapisz

Debesis Sp. z o.o. ul. Młynarska 39/4B, 05-500 Piaseczno, Sąd Rejonowy dla M.ST. Warszawy w Warszawie, XIV Wydział Gospodarczy KRS 0000418979, NIP 7931624781, Regon 180840298. Kapitał zakładowy 5 100 PLN

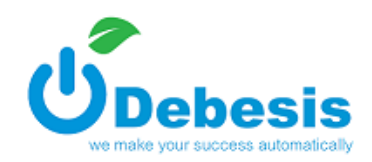

Okno

Po zakończeniu dodawania źródła należy wybrać przycisk

### 2.2. Kolejka telefoniczna

| Dodawanie nowe                             | Dodawanie nowego źródła                                                                                              |  |  |  |  |  |
|--------------------------------------------|----------------------------------------------------------------------------------------------------|--|--|--|--|--|
| Nazwa                                      |                                                                                                    |  |  |  |  |  |
| Тур                                        | Kolejka telefoniczna 🔻                                                                                               |  |  |  |  |  |
| Kolejka                                    | •                                                                                                    |  |  |  |  |  |
| Skrzynka z jakiej<br>wysyłać<br>wiadomości | jeżeli w konfiguracji kolejki wybrano wysyłkę wiadomości ze skrzynki<br>domyślnej, powyższa skrzynka będzie pomijana |  |  |  |  |  |
| Włączone                                   |                                                                                                    |  |  |  |  |  |
| nie zamykaj okna p                         | oo dodaniu Zapisz Anuluj                                                                                             |  |  |  |  |  |

W celu skonfigurowania źródła telefonicznego należy uzupełnić następujące dane:

- Nazwa minimum 3 znaki
- Kolejka kolejka PBX (kolejka telefoniczna może być użyta tylko w jednym źródle)
- Skrzynka z jakiej wysłać wiadomość skrzynka z której mają być wysyłane wiadomości ze zgłoszeń utworzonych przez połączenie telefoniczne z obrębu danej kolejki telefonicznej (źródła z daną kolejką telefoniczną)
- Włączone określenie aktywności źródła

Po zakończeniu dodawania źródła należy wybrać przycisk

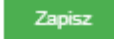